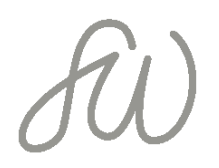

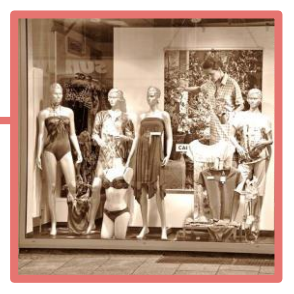

1

## EINE LANDINGPAGE MIT LEADPAGES ERSTELLEN

- Neben der Möglichkeit, deine Landingpage direkt im Blog zu erstellen, gibt es verschiedene Anbieter, die sich genau auf das Thema Landingpage fokussiert haben, beispielsweise Leadpages.
   <u>www.leadpages.net</u>
- Der Kostenpunkt liegt hier bei 25\$ pro Monat bei jährlicher
  Zahlungsweise, also 300\$ im Jahr. Dafür bekommst du zahlreiche
  Templates, die auf Conversion (Reaktion der Interessenten)
  optimiert sind und sich einfach mit verschiedenen E-Mail Marketing-Anbietern verknüpfen lassen.
- Falls du Optimizepress nutzt, hast du auch hier die Möglichkeit, Landingpages zu erstellen. <u>www.optimizepress.com</u> Der Kostenpunkt liegt hier bei 97\$. Optimizepress ist ein sehr umfangreiches Tool, mit dem du auch Mitgliederbereiche aufbauen kannst.
- In der Regel nutzen alle Landingpage-Anbieter eine Art
  Baukastensystem, bei dem du mehr oder weniger flexibel deine
  Landingpage zusammenstellen kannst.
- Wenn du dich bei Leadpages einloggst, kannst du zunächst das Template, also die Vorlage für deine Landingpage auswählen.

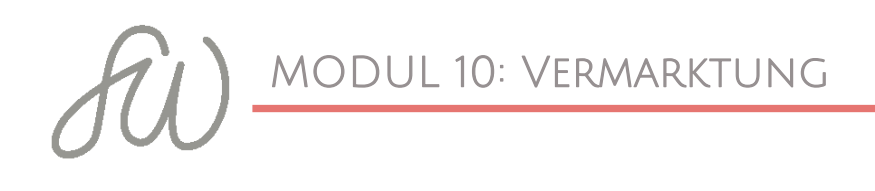

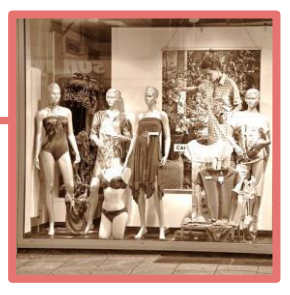

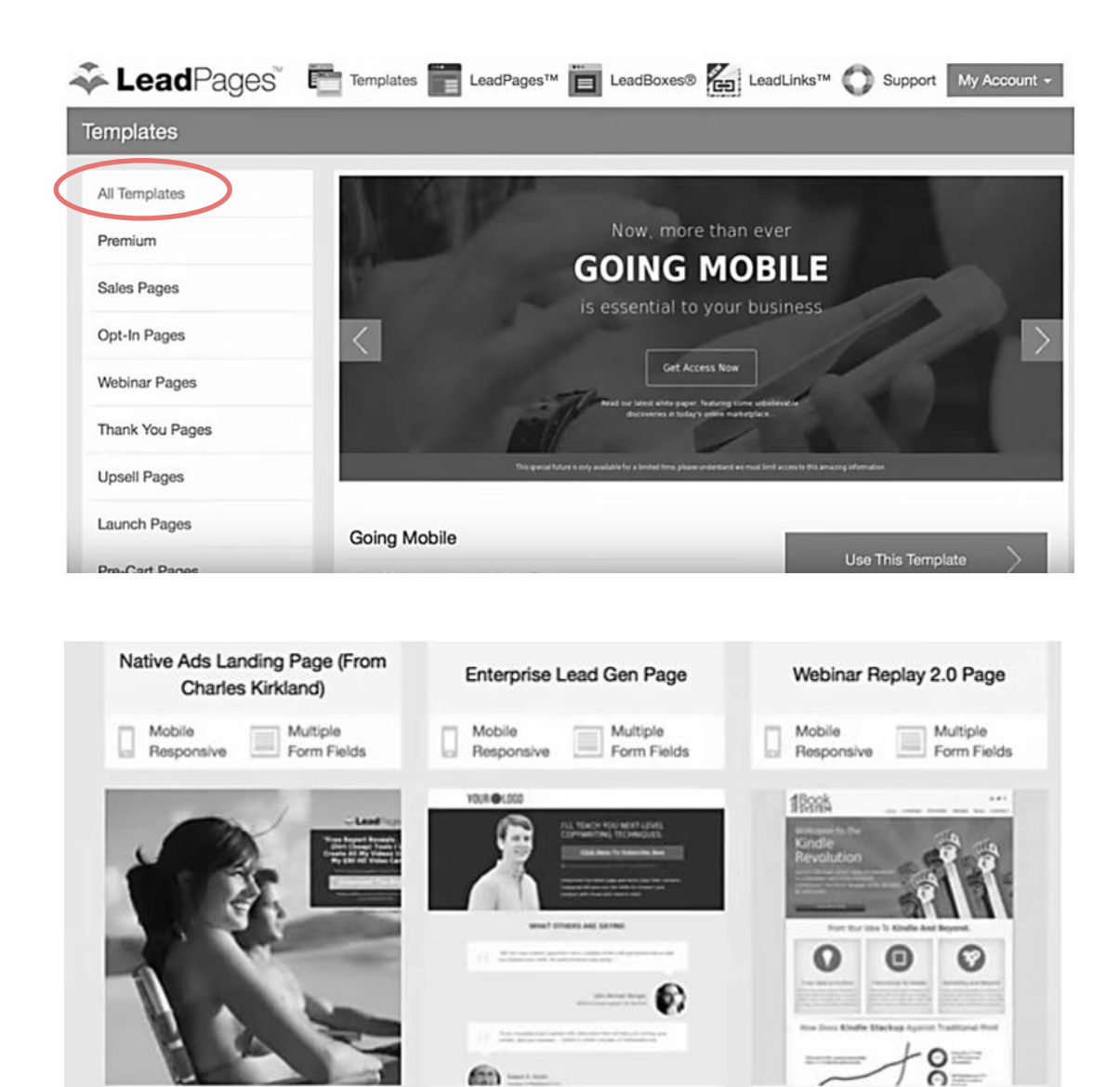

 Wähle das Template aus, das dir am besten gefällt und das deinen Vorstellungen am meisten entspricht.

**Blog Home Page** 

Mobile

Responsive

Multiple

0-0

Form Fields

(new) Front Page for Number 1

Book System

LEARN FROM

Mobile

Responsive

Multiple

Form Fields

(New) Basic Squeeze Page

Mobile

Responsive

Multiple

Form Fields

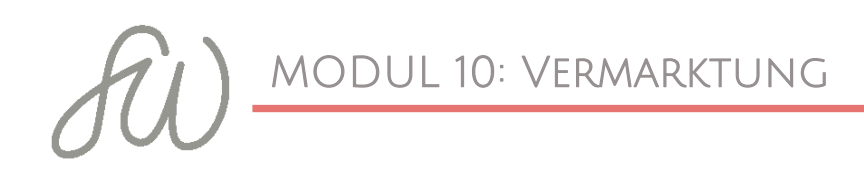

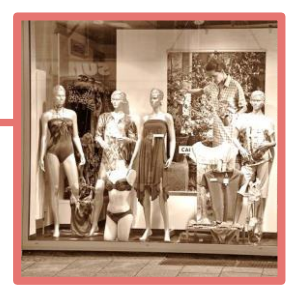

| Native Ads Landing Page (From<br>Charles Kirkland) | Enterprise Lead Gen Page                                                                                                    | Webinar Replay 2.0 Page                   |  |  |
|----------------------------------------------------|----------------------------------------------------------------------------------------------------|-------------------------------------------|--|--|
| Mobile Responsive Multiple Form Fields             | Mobile Multiple<br>Responsive Form Fields                                                                                                    | Mobile Multiple<br>Responsive Form Fields |  |  |
| Use This Template                                  | YOUR © LOOP<br>A second second s | TRUE                                      |  |  |
| *                                                  |                                                                                                    |                                           |  |  |
| (New) Basic Squeeze Page                           | Blog Home Page (new) Front Page for New Book System                                                                                                    |                                           |  |  |
| Mobile Multiple Responsive Form Fields             | Responsive Multiple Form Fields                                                                                                    | Responsive Multiple<br>Form Fields        |  |  |
| Yest Lage                                          | VMALE                                                                                                    | KILDICY                                   |  |  |
| NUM NE LASS BARELTNE                               |                                                                                                    | LEARN FROM                                |  |  |

 Du kannst in alle Elemente auf der Landingpage reinklicken und diese an deine Wünsche anpassen: Bilder, Texte, Hintergründe, Farben, Buttons, Videos,...

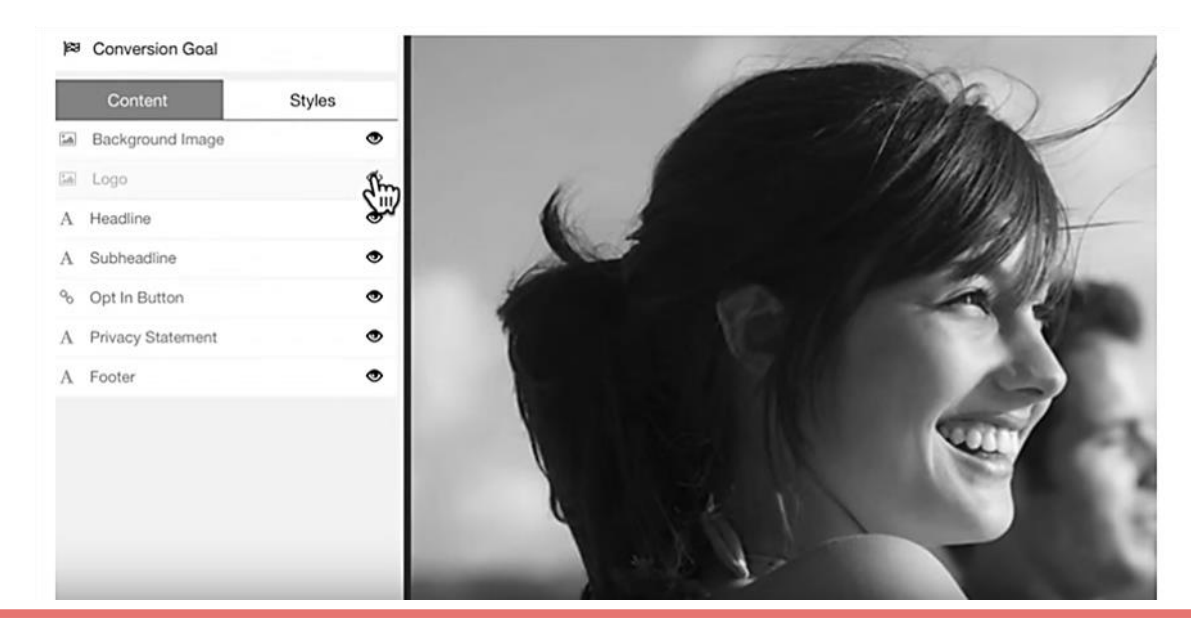

3

www.simoneweissenbach.com

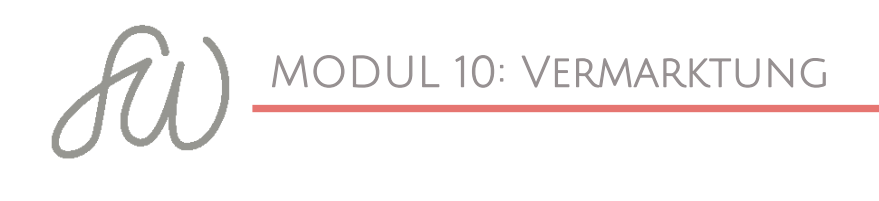

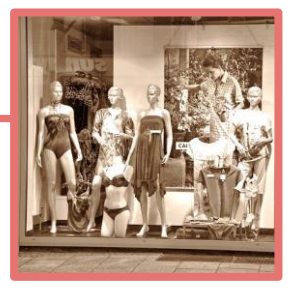

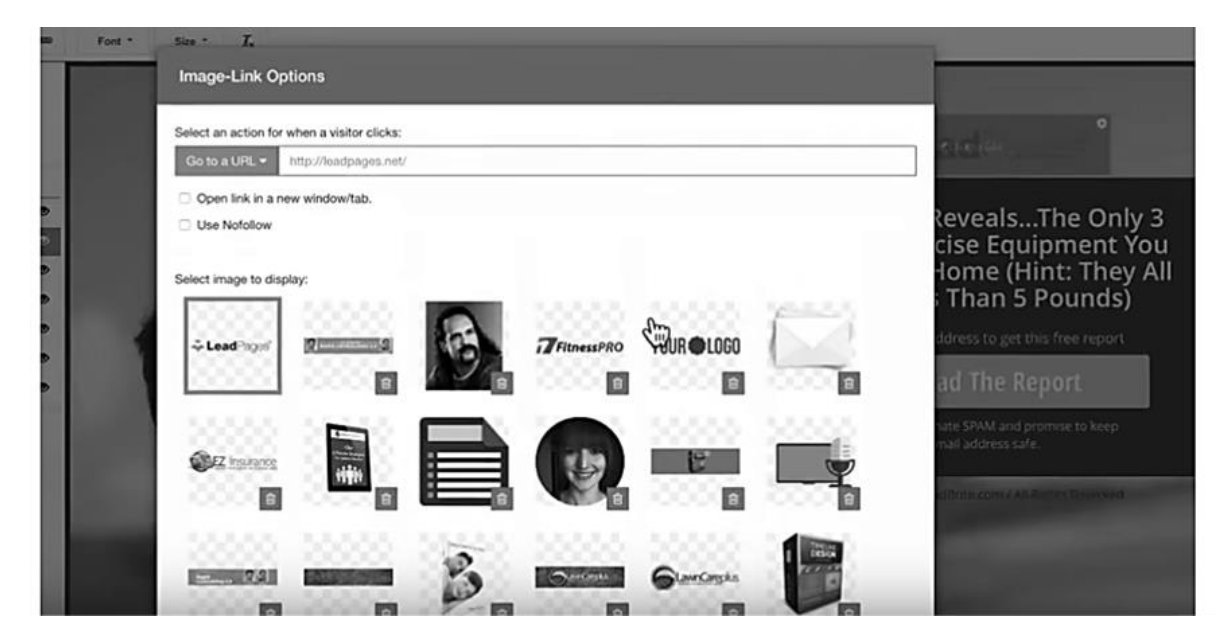

- Denk bitte auch daran, eine Verlinkung zu deinem Impressum einzubauen.
- Anschließend kannst du deinen E-Mail-Marketing-Anbieter per API anbinden. Hier sind einige, wie z.B. GetResponse, Mailchimp oder AWeber bereits voreingestellt:

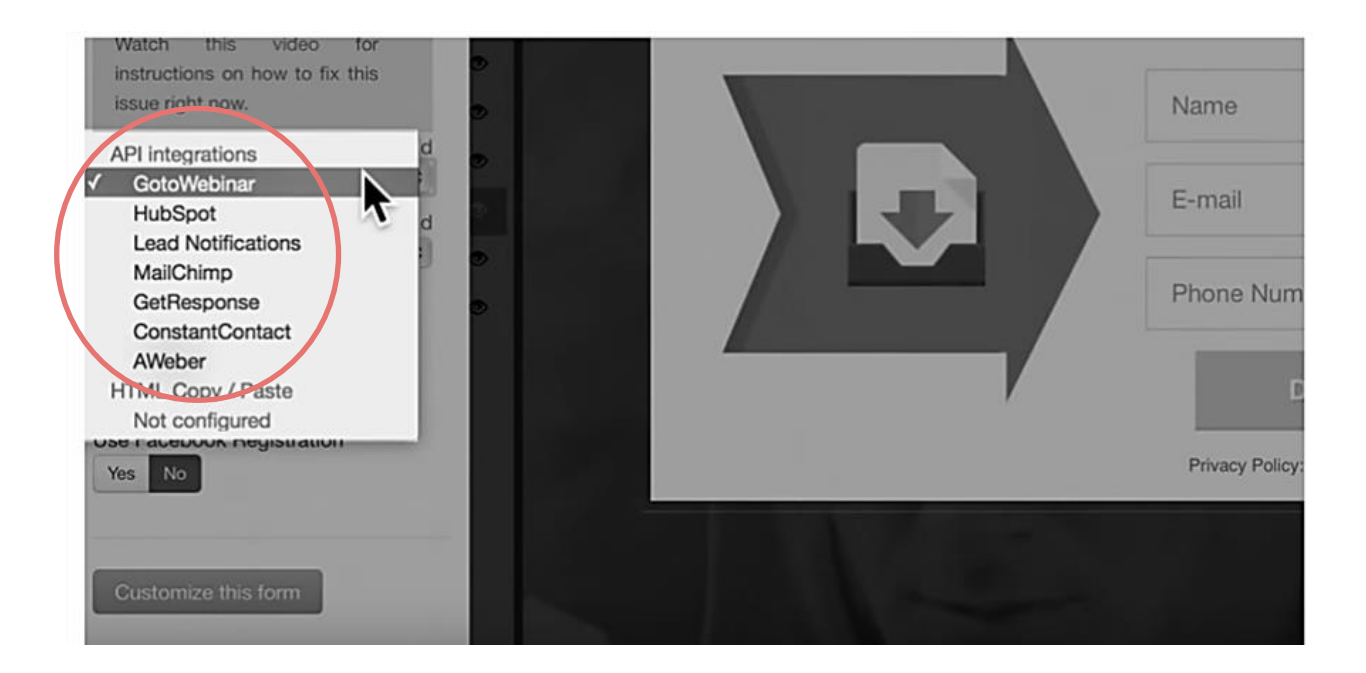

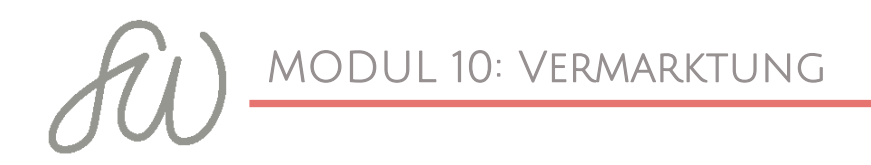

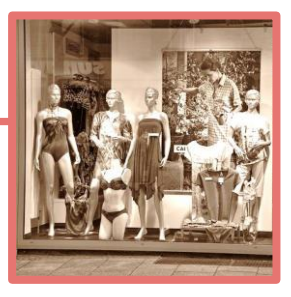

Du wählst deinen Anbieter aus und klickst auf Using: Custom fields (QA)

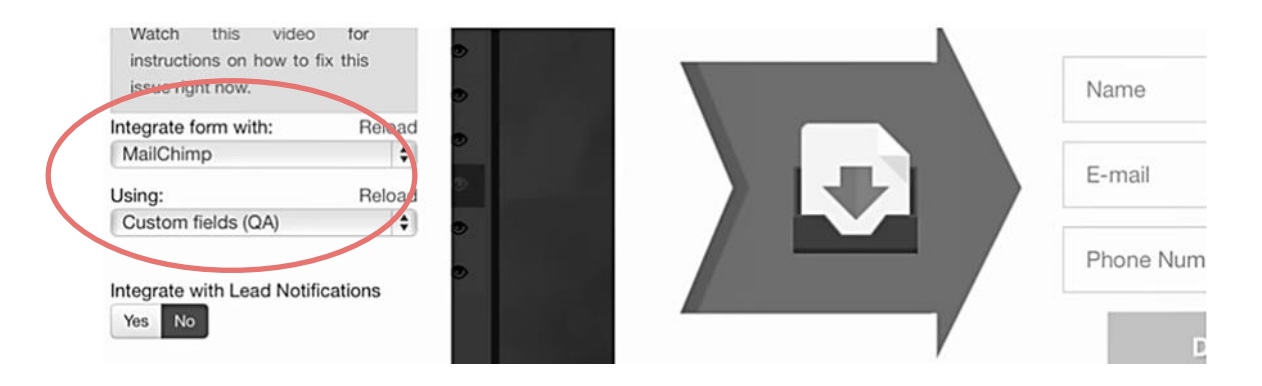

 Nun kannst du anklicken, welche Informationen du von deinem Teilnehmer haben möchtest, je weniger, desto besser.

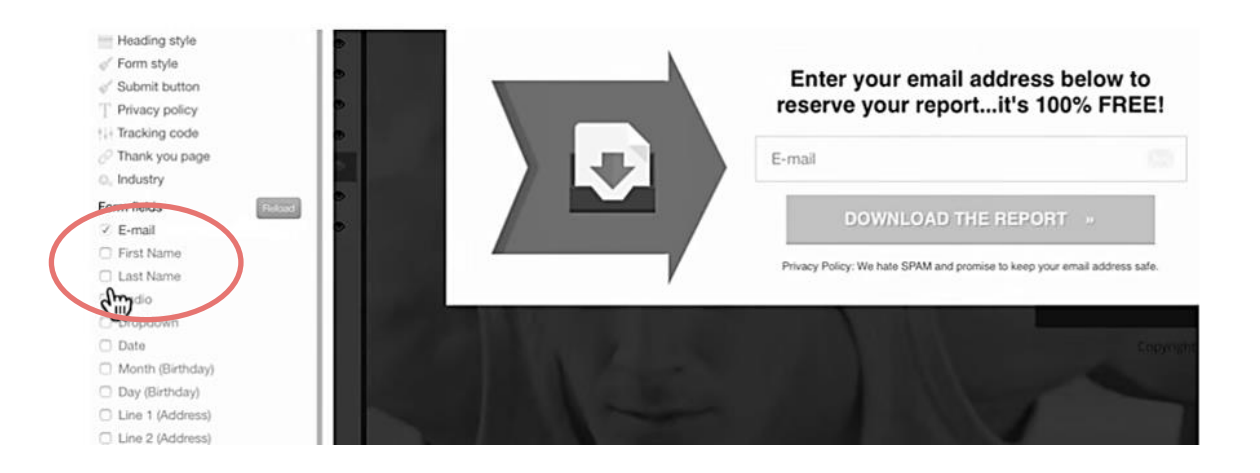

 Sollte dein Anbieter nicht in der Liste auftauchen, dann erstelle bei deinem Anbieter ein neues Formular zum Einbetten und kopiere dir den Embed-Code. Aktiviere dann unter My Account ⇒ Integrations ⇒ "Other Copy / Paste". Hier kannst du den Quellecode reinkopieren.

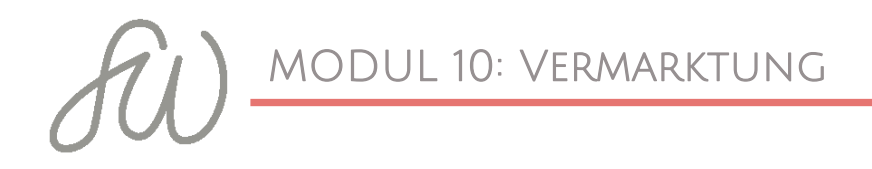

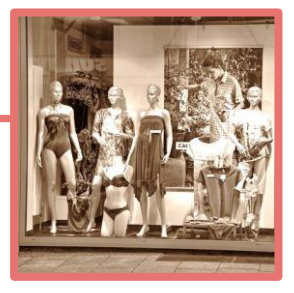

□ Wenn du soweit bist, klicke auf Save und anschließend auf Publish.

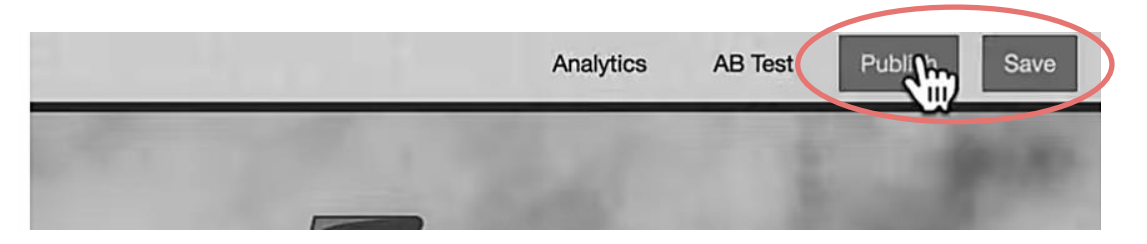

Unter: View Page kannst du dir deine Seite ansehen:

| How would you like       | e to publish this page       | ?                          |                          |                          |
|--------------------------|------------------------------|----------------------------|--------------------------|--------------------------|
| LeadPages                | WordPress                    | Facebook                   | Your own server          | Share Page Configuration |
| I want to use leadpa     | ges.net to immediate         | ly obtain a URL for th     | his page                 |                          |
| LeadPages has published  | your page at the provided l  | JRL and you can start usir | ng it immediately.<br>e. |                          |
| https://jackanders.leadp | pages.net/fitnesspro-opt-in/ | • Vie                      |                          |                          |
| Activate LeadPage Re     | direct                       |                            |                          |                          |

 Um die Seite in deinen Wordpress-Blog zu integrieren, klickst du auf das Wordpress-Logo und dann auf Download Leadpages Wordpress Plugin und merkst dir den Speicherplatz.

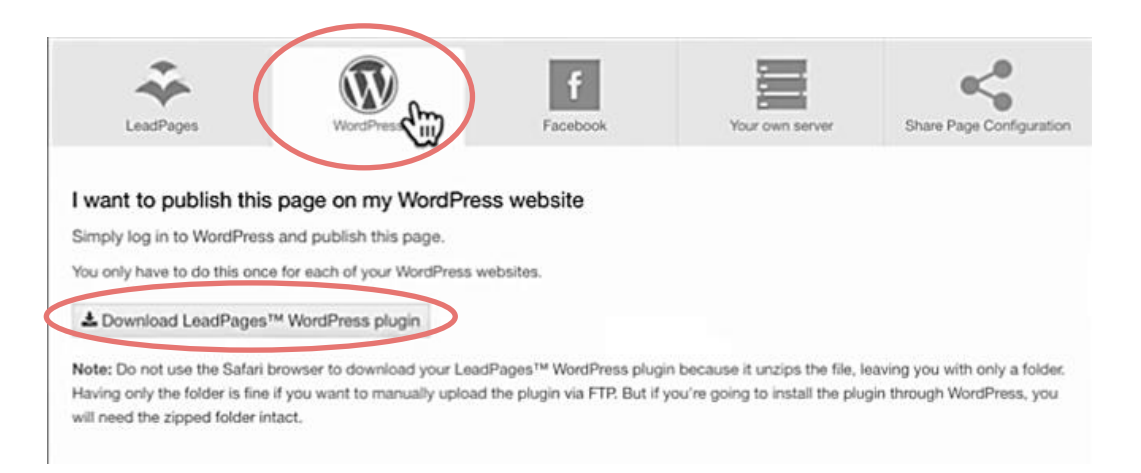

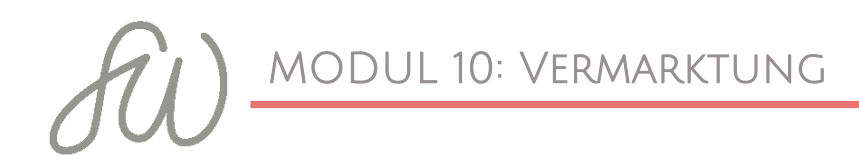

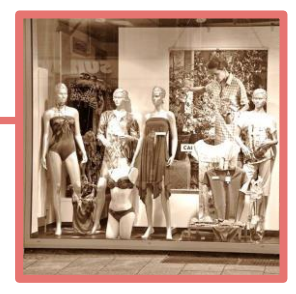

7

- In deinem Wordpress-Dashboard gehst du anschließend auf
  Plugins ⇒Installieren ⇒ Plugins hinzufügen, lädst die gerade
  gespeicherte Zip-Datei hoch und aktivierst das Plugin.
- Anschließend hast du einen neuen Menüpunkt in der linken Spalte: Leadpages.
- □ Klicke auf Leadpages ⇒ Seite hinzufügen und wähle die erstellte Seite aus. Wenn nötige kannst du die URL anpassen und du bist fertig.

| Pages  Comments      | Configure your LeadPa | ge                                        |           |       |          |   |   |
|----------------------|-----------------------|-------------------------------------------|-----------|-------|----------|---|---|
| * LeadPages          | LeadPage type         | Normal Page Home Page                     | Welcome G | iate™ | 404 Page | 0 |   |
| LeadPages<br>Add New | LeadPage to display   | ✓ Fitnessi Opt In<br>guitar fing as sales |           | 0     |          |   |   |
| Appearance           | Custom url            | Fitness PRO Opt In<br>Free course default |           |       |          |   | 0 |
| 🖉 Plugins 🕦          | Publish Back          | Webinar template<br>Updated webinar 3.0   |           |       |          |   |   |
| 🚢 Users              |                       | webautomator_1                            |           |       |          |   |   |
| 🖋 Tools              |                       | dream cycle 5                             | _         |       |          |   |   |

- Sicherlich ein schnellerer Weg, als der "Eigenbau", dafür aber kostenpflichtig.
- Ich habe dir noch einVideos herausgesucht, das die Funktionsweise sehr gut einfach erläutert. Übrigens ist das Video auch gut zu verstehen, wenn du kein Englisch sprichst, ebenso, wie die Bedienung von Leadpages

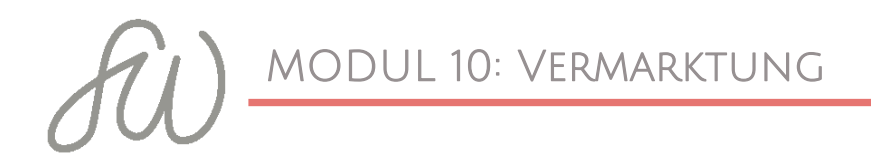

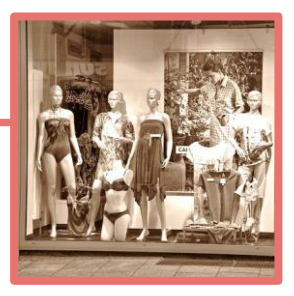

Klicke zum Abspielen auf das Video oder den Link darunter:

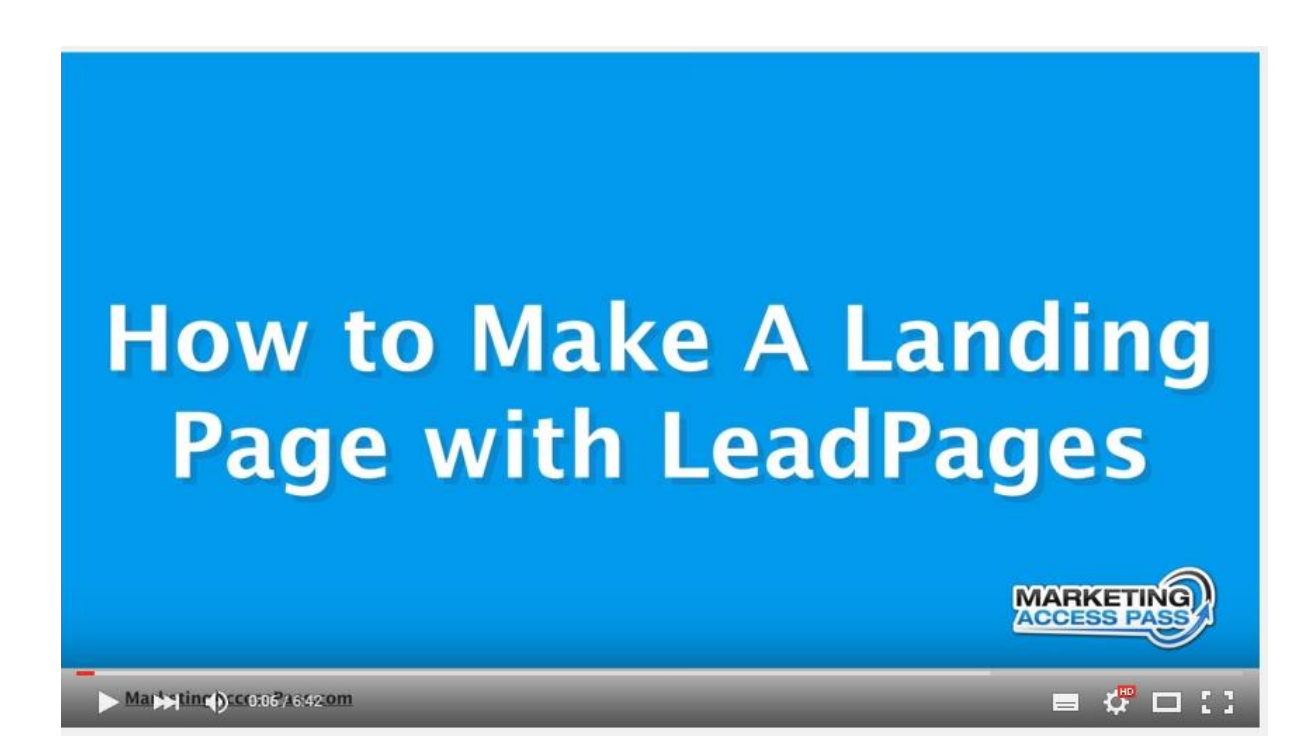

Quelle: <u>https://www.youtube.com/watch?v=2sEQHhcl3rk</u>